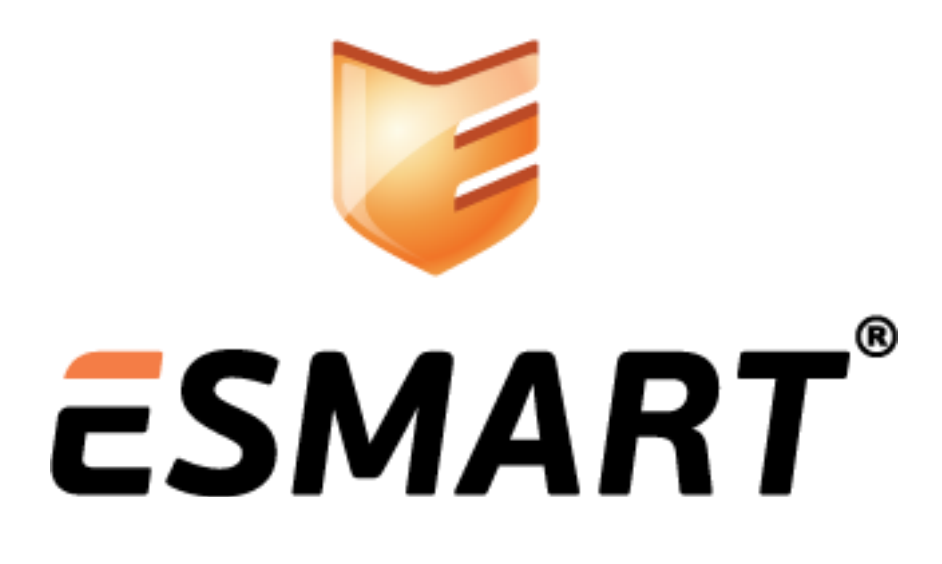

# EFS-шифрование в Windows с сертификатом на ESMART Token

для Windows XP, Vista, 7 и 8 выпуски Professional, Ultimate или Enterprise

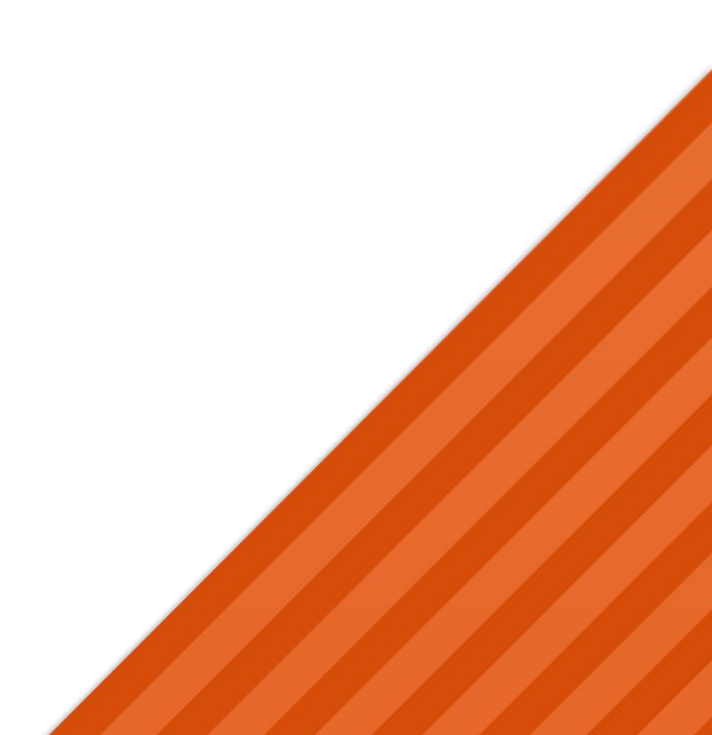

# Содержание

| 1.  | Шифрование Windows EFS                                                             | 3 |
|-----|------------------------------------------------------------------------------------|---|
| 1.1 | Преимущества EFS                                                                   | 3 |
| 1.2 | Уязвимость EFS                                                                     | 3 |
| 2.  | Подготовка к работе                                                                | 3 |
| 3.  | Настройка EFS                                                                      | 3 |
| 3.1 | Создание сертификата на смарт-карте                                                | 6 |
| 4.  | Шифрование папки или файла                                                         | 8 |
| 4.1 | Шифрование через свойства файла                                                    | 8 |
| 4.2 | Шифрование через контекстное меню                                                  | 8 |
| 5.  | Возможные проблемы                                                                 | 9 |
| 5.1 | Неверный сертификат восстановления                                                 | 9 |
| 5.2 | Поставщик не смог выполнить действие, поскольку контекст был получен как «тихий» 1 | 0 |
| 5.3 | Вставлена неправильная смарт-карта1                                                | 1 |

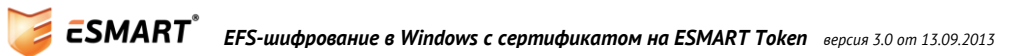

# 1. Шифрование Windows EFS

Шифрование папок и файлов в Windows используется для их защиты от нежелательного доступа. Шифрованная файловая система (**Encrypted File System)** — это компонент Windows, позволяющий хранить сведения на жестком диске в зашифрованном виде.

В базовых и домашних версиях Windows XP, Vista, Windows 7 и Windows 8 EFS шифрование поддерживается только частично через командную строку.

### 1.1 Преимущества EFS

- Защита конфиденциальной информации на ПК: если ПК используется несколькими пользователями, EFS ограничивает доступ других пользователей к конфиденциальным файлам;
- Безопасное хранение ключей: в Windows Vista и выше появилась возможность хранить ключи EFS-шифрования на смарт-картах и USB-ключах;
- Централизованное управление: в Windows Vista и выше можно управлять политикой защиты централизованно, используя консоли локальной и доменной групповой политики.

### 1.2 Уязвимость EFS

- Совместимость только с NTFS: если пользователь, обладающий закрытым ключом, переносит файл или папку с файлами на раздел или внешний носитель FAT, данные будут автоматически дешифрованы, но пользователь может даже не узнать об этом.
- Хранение ключей EFS в системе: хранение ключа расшифровки в системе может позволить злоумышленнику получить доступ к данным, зная пароль к учетной записи пользователя. Перенос ключа дешифрования на смарт-карту ESMART Token позволяет решить эту проблему.
- Режим гибернации или спящий режим: если пользователь авторизовался на ПК, не заблокировал учетную запись и перешел в спящий режим или режим гибернации, злоумышленник может войти под его учетной записью и скопировать файлы. Проблема решается настройкой принудительного выхода из системы и использованием смарт-карт или USB-ключей ESMART Token (без кэширования ключей).
- Использование агента восстановления данных (Data Recovery Agent, DRA). DRA используется для получения доступа к зашифрованным данным в случае утери пользователем ключей или других экстренных случаях. Желательно хранить сертификат DRA с закрытым ключом на защищенном внешнем носителе, например, смарт-карте или USB-ключе ESMART Token.

# 2. Подготовка к работе

Подключите к ПК считыватель и установите драйвера.

Для работы с картами и токенами ESMART Token в Windows требуется установка криптопровайдера. Процедура автоматической установки описана в руководстве администратора ESMART PKI Client, ручная установка отдельных компонентов описана в руководстве ESMART Token - CSP. Требуются права администратора.

### 3. Настройка EFS

Ключи и сертификаты шифрования EFS, начиная с Windows Vista, можно хранить на смарт-картах или USB-ключах, что позволяет защитить закрытый ключ от копирования или использования посторонними. Это особенно важно для портативных компьютеров и рабочих станций с общим доступом. Использование смарт-карт для хранения ключей шифрования позволяет улучшить управление ключами в крупных организациях. Преимуществом использования смарт-карты для хранения сертификата и ключей EFS является то, что смарт-карта защищена от подбора ПИН-кода путем перебора.

Настроить параметры файловой системы EFS можно с помощью консоли управления локальными групповыми политиками (gpedit.msc) или локального редактора политик безопасности (secpol.msc). Доменная групповая политики настраивается таким же образом, как и локальная. Чтобы просмотреть или изменить эти параметры, разверните узел Политики открытого ключа, щелкните правой кнопкой мыши элемент Шифрованная файловая система и выберите пункт Свойства.

| 🚡 Локальная политика безопасности                                                                                                    |                                                                                                    |  |  |
|----------------------------------------------------------------------------------------------------|----------------------------------------------------------------------------------------------------|--|--|
| Файл Действие Вид Справка                                                                                                    |                                                                                                    |  |  |
|                                                                                                    |                                                                                                    |  |  |
| <ul> <li>Параметры безопасности</li> <li>Политики учетных записей</li> <li>Локальные политики</li> <li>Брандмауэр Windows в режиме повышенной безопа</li> <li>Политики диспетчера списка сетей</li> <li>Политики открытого ключа</li> <li>Политики открытого ключа</li> <li>Шифрующая файловая система (EFS)</li> <li>Шифрование диска BitLocker</li> <li>Политики ограниченного использования программ</li> <li>Политики управления приложениями</li> <li>Политики IP-безопасности на "Локальный компьют</li> <li>Конфигурация расширенной политики аудита</li> </ul> | Кому выдан Кем выдан<br>Нет элементов для отображения в этом виде.<br>Добавить агент восстановления данных<br>Создать агент восстановления данных<br>Создать расстановления данных<br>Создать расстановления данных<br>Создать расстановления данных<br>Создать расстановления данных<br>Создать расстановления данных<br>Создать расстановления данных<br>Создать расстановления данных<br>Создать расстановления данных<br>Создать расстановления данных<br>Создать расстановления данных<br>Создать расстановления данных<br>Создать агент восстановления данных<br>Создать агент восстановления данных<br>Создать агент восстановления данных<br>Создать агент восстановления данных<br>Создать агент восстановления данных<br>Создать агент восстановления данных<br>Создать агент восстановления данных<br>Создать агент восстановления данных<br>Создать агент восстановления данных<br>Создать агент восстановления данных<br>Создать в создать агент восстановления данных<br>Создать восстановления данных<br>Создать в создать в со |  |  |
| < >                                                                                                    | < •                                                                                                    |  |  |
| Открытие окна свойств выбранного объекта.                                                                                                    |                                                                                                    |  |  |

На вкладке Общие можно разрешить или запретить EFS-шифрование на локальном уровне.

Включение или отключение шифрования на основе эллиптических кривых (ECC) требуется для соответствия стандарту Suite B для США.

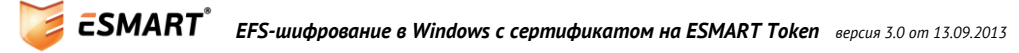

| Свойства: Шифрующая файловая система (EFS)                                                        | 3 |  |  |  |  |
|---------------------------------------------------------------------------------------------------|---|--|--|--|--|
| Общие Сертификаты Кэш                                                                             |   |  |  |  |  |
| Шифрование файлов с помощью шифрующей файловой системы (EFS):                                     |   |  |  |  |  |
| О Не определено                                                                                   |   |  |  |  |  |
| • Разрешить                                                                                       |   |  |  |  |  |
| Запретить                                                                                         |   |  |  |  |  |
| Шифрование на основе эллиптических кривых                                                         |   |  |  |  |  |
| Разрешить                                                                                         |   |  |  |  |  |
| 🔘 Требовать                                                                                       |   |  |  |  |  |
| Запретить                                                                                         |   |  |  |  |  |
| Параметры<br>Шифровать содержимое папки "Документы" пользователя<br>Пребовать смарт-карту для EFS |   |  |  |  |  |
| Создать по смарт-карте ключ пользователя, допускающий кэширование                                 |   |  |  |  |  |
| Отображать уведомления об архивации ключа при создании или<br>изменении пользовательского ключа   |   |  |  |  |  |
| Подробнее о шифрующей файловой системе                                                            |   |  |  |  |  |
| ОК Отмена Применить                                                                               |   |  |  |  |  |

Во вкладке Сертификаты задаются параметры создаваемых ключей.

| Свойства: Шифрующая файловая система (EFS)                                                |  |  |  |  |
|-------------------------------------------------------------------------------------------|--|--|--|--|
| Общие Сертификаты Кэш                                                                     |  |  |  |  |
| Шаблон EFS для автоматических запросов сертификатов:<br>Базовое шифрование EFS Обзор      |  |  |  |  |
| Самозаверяющие сертификаты                                                                |  |  |  |  |
| Разрешить EFS создавать самозаверяющие сертификаты, если центр сертификации недоступен    |  |  |  |  |
| Размер ключа для самозаверяющих сертификатов RSA:                                         |  |  |  |  |
| 2048  Размер ключа для самозаверяющих сертификатов шифрования на<br>эллиптических кривых: |  |  |  |  |
| 256 🔻                                                                                     |  |  |  |  |
| Дополнительные сведения о <u>сертификатах EFS</u>                                         |  |  |  |  |
| ОК Отмена Применить                                                                       |  |  |  |  |

Во вкладке **Кэш** настраиваются параметры управления кэширования ключей с карты. Ключи кэшируются для оптимизации производительности. В кэшированной памяти вместо самих закрытых ключей хранятся только дескрипторы контейнера ключа CryptoAPI.

| Свойства: Шифрующая файловая система (EFS)                                           |  |  |
|--------------------------------------------------------------------------------------|--|--|
| Общие Сертификаты Кэш                                                                |  |  |
| Очищать кэш ключей шифрования в следующих случаях:                                   |  |  |
| 🔽 По истечении времени хранения кэша                                                 |  |  |
| Предельное время хранения кэша:                                                      |  |  |
| 480 минут                                                                            |  |  |
| 🔽 При блокировании рабочей станции пользователем                                     |  |  |
| Для очищения кэша необходимо извлечь смарт-карты из устройства чтения<br>смарт-карт. |  |  |
| Подробнее о <u>кэшировании EFS</u>                                                   |  |  |
| ОК Отмена Применить                                                                  |  |  |

#### 3.1 Создание сертификата на смарт-карте

Перейдите в панель управления. Выберите раздел **Управление учетными записями пользователей**. В левой панели выберите **Управление сертификатами шифрования файлов**.

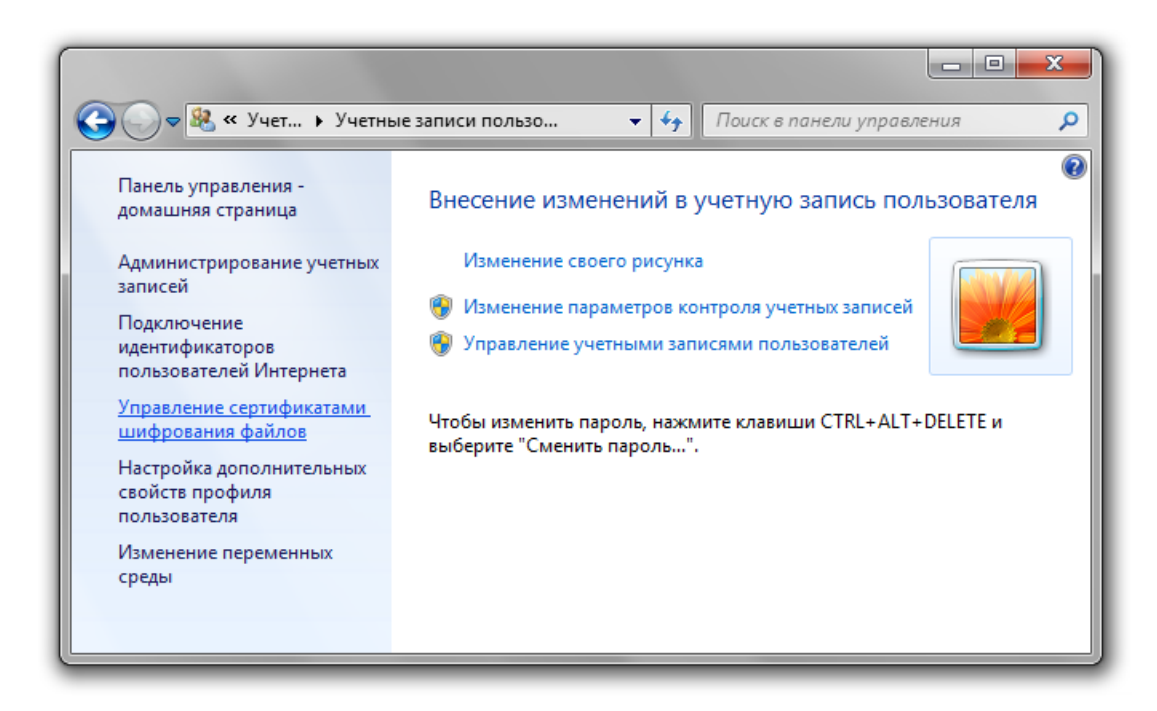

Выберите один из имеющихся на карте сертификатов или создайте новый:

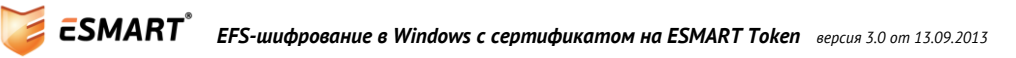

| ſ                                                                                                    |                                                                                                    | η |  |  |
|----------------------------------------------------------------------------------------------------|----------------------------------------------------------------------------------------------------|---|--|--|
|                                                                                                    | 😋 🕺 Шифрующая файловая система (EFS)                                                                                                    |   |  |  |
| Выберите или создайте сертификат шифрования файлов                                                                              |                                                                                                    |   |  |  |
|                                                                                                    | Выберите существующий сертификат шифрования файлов или создайте<br>новый. Если вы уже зашифровывали файлы, можно обновить их, чтобы для них<br>использовался этот сертификат. |   |  |  |
| <ul> <li>Использовать этот сертификат</li> <li>Если у вас есть смарт-карта, выберите сертификат на этой смарт-карте.</li> </ul> |                                                                                                    |   |  |  |
|                                                                                                    | Сведения о сертификате:                                                                                                    | I |  |  |
|                                                                                                    | Кому выдан: Testus                                                                                                    |   |  |  |
|                                                                                                    | Действителен до: 09.06.2013 Выбор сертификата                                                                                                    | I |  |  |
|                                                                                                    | 4                                                                                                    | I |  |  |
|                                                                                                    | Создать новый сертификат                                                                                                    |   |  |  |
|                                                                                                    | Почему для шифрования файлов нужен сертификат?                                                                                                    |   |  |  |
|                                                                                                    | Далее Отмена                                                                                                    |   |  |  |

| Обнови                     | іть ранее зашифрованные файлы                                                                                                    |
|----------------------------|----------------------------------------------------------------------------------------------------|
| Выберит                    | ге папки, содержащие зашифрованные файлы, которые следует                                                                                                    |
| связать                    | с новым сертификатом и ключом. Немедленное обновление                                                                                                    |
| позвол<br>утрать<br>Папки: | Безопасность Windows           Шифрующая файловая система (EFS)           Новые учетные данные: вставьте смарт-карту, которую вы хотите использовать для шифрования файлов.           Теstus           Учетные данные смарт-карты           Testus@corp.isbc.ru           •••• |
| ☑ Отла                     | ОК Отмена                                                                                                    |
| Обновла                    | ение файлов может занять значительное время, которое зависит от                                                                                                    |
| количес                    | тва обновляемых файлов. Если выполнить выход или извлечь                                                                                                    |

## 4. Шифрование папки или файла

#### 4.1 Шифрование через свойства файла

- 1. Щелкните правой кнопкой мыши папку или файл, которые требуется зашифровать, и щелкните **Свойства**.
- 2. Перейдите на вкладку Общие и щелкните Дополнительно.

| 📮 Свойства: Документ.doc 🔀                                                                                                    |  |  |  |  |
|----------------------------------------------------------------------------------------------------|--|--|--|--|
| Безопасность         Особые         Подробно         Предыдущие версии           Общие         Итоги         Статистика документа |  |  |  |  |
| Дополнительные атрибуты                                                                                                    |  |  |  |  |
| Установите подходящие параметры для этой папки.                                                                                   |  |  |  |  |
| Атрибуты файла                                                                                                    |  |  |  |  |
| 📝 Файл готов для архивирования                                                                                                    |  |  |  |  |
| Разрешить индексировать содержимое этого файла в<br>дополнение к свойствам файла                                                  |  |  |  |  |
| Атрибуты сжатия и шифрования                                                                                                    |  |  |  |  |
| 🔲 Сжимать содержимое для экономии места на диске                                                                                  |  |  |  |  |
| Шифровать содержимое для защиты данных Подробно                                                                                   |  |  |  |  |
| ОК Отмена                                                                                                    |  |  |  |  |
| Атрибуты: 🔲 Только чтение 🔲 Скрытый Другие                                                                                        |  |  |  |  |
|                                                                                                    |  |  |  |  |
|                                                                                                    |  |  |  |  |
| ОК Отмена Применить                                                                                                    |  |  |  |  |

- 3. Установите флажок Шифровать содержимое для защиты данных и нажмите **ОК**. Нажмите **Применить** или **ОК** в окне свойств файла.
- 4. Для расшифровки снимите флажок **Шифровать** содержимое для защиты данных и последовательно нажмите кнопку **ОК** два раза.

#### 4.2 Шифрование через контекстное меню

Для удобства пользователей можно вывести команду **зашифровать/расшифровать файл** в контекстное меню. Для выполнения операции требуются права администратора.

Откройте редактор реестра:

**HKEY\_LOCAL\_MACHINE\SOFTWARE\Microsoft\Windows\CurrentVersion\Explorer\Advanced** Создайте новый параметр **DWORD** с именем **EncryptionContextMenu** и значением **1**.

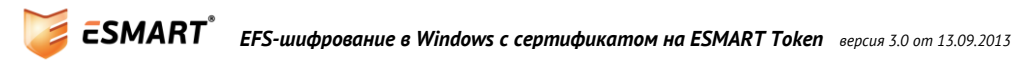

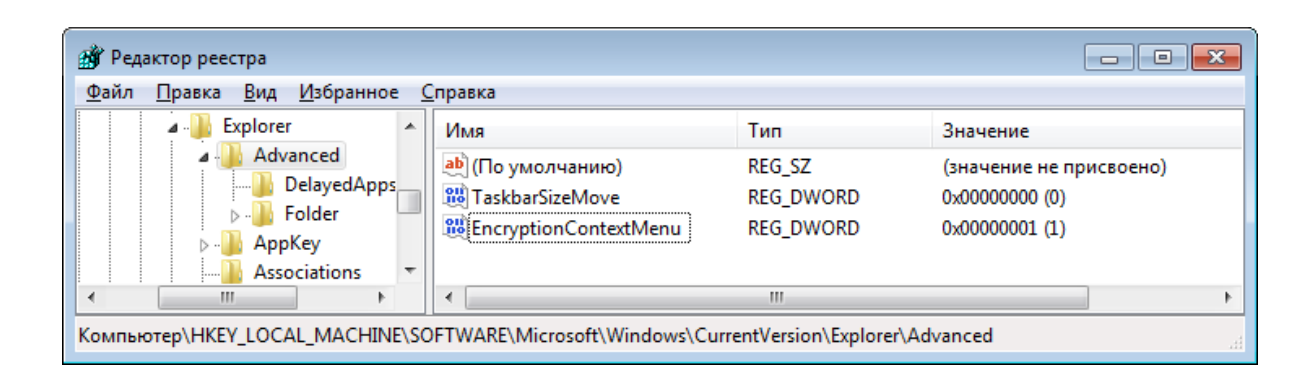

*Теперь шифрование доступно напрямую из контекстного меню без необходимости заходить в свойства файла.* 

| Документ.doc | Открыть                     |   |
|--------------|-----------------------------|---|
|              | Новый                       |   |
|              | Печать                      |   |
|              | Открыть с помощью           | • |
|              | Зашифровать                 |   |
|              | Общий доступ                | • |
|              | Восстановить прежнюю версию |   |
|              | Отправить                   | + |
|              | Вырезать                    |   |
|              | Копировать                  |   |
|              | Создать ярлык               |   |
|              | Удалить                     |   |
|              | Переименовать               |   |
|              | Свойства                    |   |

### 5. Возможные проблемы

#### 5.1 Неверный сертификат восстановления

Для полноценного использования EFS-шифрования потребуется создать сертификат восстановления. Агентом восстановления по умолчанию является первый администратор контроллера домена. Подробнее о сертификатах восстановления читайте на сайте Microsoft. (<u>http://windows.microsoft.com/ru-RU/windows-vista/Create-a-recovery-certificate-for-encrypted-files</u>).

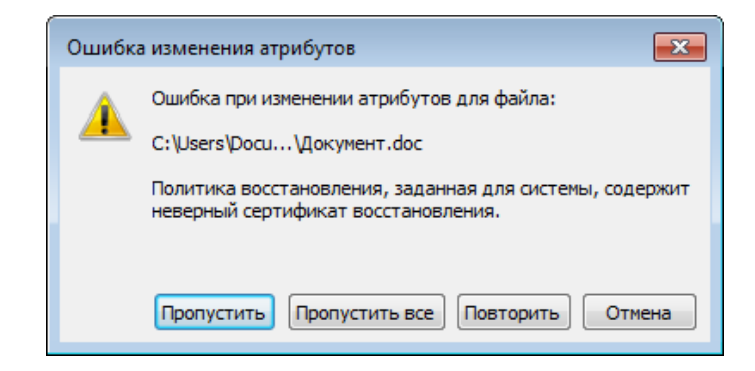

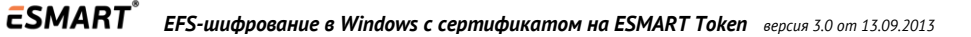

#### 5.2 Поставщик не смог выполнить действие, поскольку контекст был получен как «тихий»

Если после ввода ПИН-кода появляется сообщение об ошибке:

| 💷 Шифрующая файловая система (EFS)                                              | ×     |
|---------------------------------------------------------------------------------|-------|
| Поставщик не смог выполнить действие, поскольку контекс<br>получен как "тихий". | т был |
|                                                                                 | ОК    |

Откройте локальный редактор групповых политик (secpol.msc) или редактор групповых политики домена. Разверните узел Политики открытого ключа, щелкните правой кнопкой мыши элемент Шифрованная файловая система и выберите пункт Свойства.

| Свойства: Шифрующая файловая система (EFS)                                                                                                    |  |  |  |  |
|----------------------------------------------------------------------------------------------------|--|--|--|--|
| Общие Сертификаты Кэш                                                                                                    |  |  |  |  |
| Шифрование файлов с помощью шифрующей файловой системы (EFS):                                                                                                    |  |  |  |  |
| 🔘 Не определено                                                                                                    |  |  |  |  |
| • Разрешить                                                                                                    |  |  |  |  |
| Запретить                                                                                                    |  |  |  |  |
| Шифрование на основе эллиптических кривых                                                                                                    |  |  |  |  |
| Разрешить                                                                                                    |  |  |  |  |
| 🔘 Требовать                                                                                                    |  |  |  |  |
| Запретить                                                                                                    |  |  |  |  |
| Параметры<br>Шифровать содержимое папки "Документы" пользователя<br>Tpeбовать смарт-карту для EFS<br>Coздать по смарт-карте ключ пользователя, допускающий кэширование<br>Отображать уведомления об архивации ключа при создании или<br>изменении пользовательского ключа |  |  |  |  |
| Подробнее о <u>шифрующей файловой системе</u>                                                                                                    |  |  |  |  |
| ОК Отмена Применить                                                                                                    |  |  |  |  |

Снимите галочку Создать по смарт-карте ключ пользователя, допускающий кэширование.

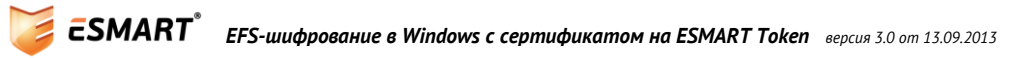

#### 5.3 Вставлена неправильная смарт-карта

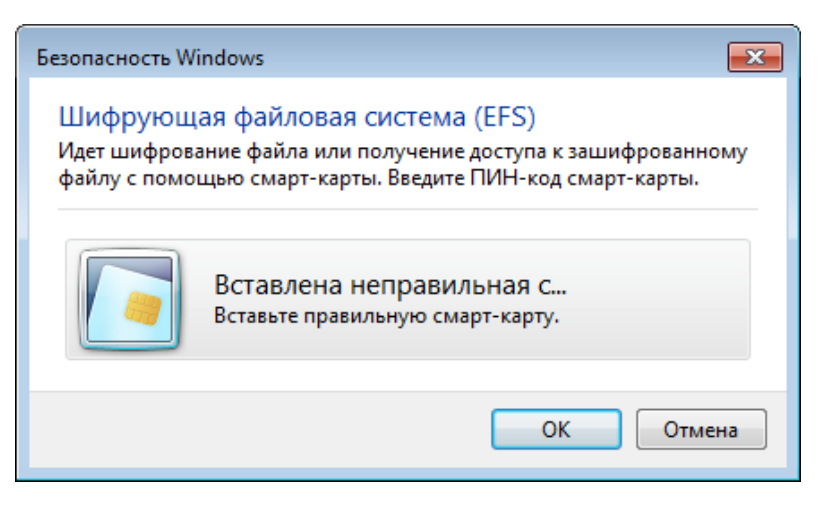

Убедиться, что сертификат на карте действительно является сертификатом, который будет использоваться для EFS, можно следующим образом:

Откройте отпечаток (fingerprint) сертификата, например, при помощи ESMART PKI Client.

Откройте командную строку и введите **cipher /y**, чтобы вывести отпечаток текущего сертификата, установленного для EFS.

| Сертификат                                                                                                    |                                                                                                    | X            |  |  |  |  |
|----------------------------------------------------------------------------------------------------|----------------------------------------------------------------------------------------------------|--------------|--|--|--|--|
| Общие Состав Путь сертификации                                                                                                    |                                                                                                    |              |  |  |  |  |
| Показать: <все>                                                                                                    | ▼                                                                                                    |              |  |  |  |  |
| Поле                                                                                                    | Значение                                                                                                    | *            |  |  |  |  |
| Сткрытый ключ<br>Сткрытый ключ<br>Сполнительное имя субъ<br>Соновные ограничения<br>Алгоритм отпечатка<br>Отпечаток<br>Расширенные сведения об<br>b5 20 44 a4 a5 14 c7<br>42 05 ad ac 47 a1 | RSA (2048 Bits)<br>Шифрующая файловая сист<br>Другое имя:Имя участника=<br>Тип субъекта=Конечный су<br>sha1<br>b5 20 44 a4 a5 14 c7 f0 7f 55<br>Доверие одноранговой груп<br>f0 7f 55 a0 5f ac aa | E            |  |  |  |  |
| C:\Windows\system32\cmd.exe                                                                                                    |                                                                                                    | - • <b>·</b> |  |  |  |  |
| Microsoft Windows [Version 6.1.7601]<br>(с) Корпорация Майкрософт (Microsoft Corp.), 2009.                                                                                                  |                                                                                                    |              |  |  |  |  |
| С:\Users\User>cipher /у<br>Отпечаток EFS-сертификата для компьютера ISBC-COMP1:<br>B520 44A4 A514 C7F0 7F55 A05F ACAA 4205 ADAC 47A1                                                        |                                                                                                    |              |  |  |  |  |
| J • III                                                                                                    |                                                                                                    | <u>ایا</u> ا |  |  |  |  |

Если отпечатки совпадают, сертификат на смарт-карте является сертификатом для EFSшифрования. Если отпечатки отличаются, возможно, был запрошен новый сертификат или пользователь пытается использовать смарт-карту, на которой нет сертификата, подходящего для EFS.